# 醫療費用支付作業

|   |          |    | 目 次           |   |
|---|----------|----|---------------|---|
| 壹 | •        | 作業 | <b>業目的及功能</b> | 2 |
|   | -        | `  | 作業目的          | 2 |
|   | <b>Ξ</b> | `  | 作業功能          | 2 |
| 貳 | •        | 操作 | 乍說明           | 3 |
|   | _        | •  | 登入入口網頁        | 3 |
|   | <u> </u> | •  | 付款通知書查詢下載作業   | 6 |
|   | Ξ        | `  | 核減檔查詢下載作業1    | 0 |
|   | 四        | `  | 分項費用檔查詢下載作業1  | 2 |
|   | 五        | •  | 回饋資訊查詢下載作業1   | 4 |
|   | 六        | `  | 報稅參考檔案查詢下載作業1 | 5 |
|   | セ        | •  | 總額相關檔案查詢下載作業1 | 6 |
| 參 | •        | 補充 | 充說明1          | 9 |

壹、 作業目的及功能

一、 作業目的

提供醫療費用支付查詢等服務,如:付款通知書、分列項目參考表、總 額點值結算應追扣醫療費用收據證明...等資訊回饋。

- 二、 作業功能
  - (一)付款通知書查詢下載作業:提供服務機構查詢及下載申報醫療費用之 付款通知書檔案功能。
  - (二)核減檔查詢下載作業:提供服務機構查詢及下載申報醫療費用之核減 檔案功能。
  - (三)分項費用檔查詢下載作業:提供服務機構查詢及下載申報醫療費用之 分項費用檔案功能。
  - (四)回饋資訊查詢下載作業:提供服務機構查詢及下載本署回饋資訊檔案 功能。
  - (五)報稅參考檔案查詢下載作業:提供服務機構查詢及下載醫療費用之報 稅參考檔案功能。
  - (六)總額相關檔案查詢下載作業:提供服務機構查詢及下載醫療費用之總 額相關檔案功能。

2

貳、 操作說明

- 一、 登入入口網頁
  - (一)服務機構進入健保資訊網服務系統(VPN)平台後,點選畫面中醫事 機構常用登入或點選左方「醫事機構登入」,選擇憑證種類及輸入憑 證相關資料,將電子憑證插入讀卡機,按登入鍵,進入如下畫面的「我 的首頁」,左邊「服務項目」將顯示該登入人員個人所屬權限的作業

清單。

|                                                    | 您正使用 🧔 InternetExplorer 瀏覽器 (版本: 11.0)                                   |                                     |       |            | ▲ 網站地面          | ■ 網站使用說明  | ⁰ 舊版連结     |
|----------------------------------------------------|--------------------------------------------------------------------------|-------------------------------------|-------|------------|-----------------|-----------|------------|
| 新生福利部<br>中央健康保險署                                   | 健保資訊網服務系統(VPN)                                                           |                                     |       |            | 100             |           | 5          |
| 醫事人員專區                                             |                                                                          |                                     |       |            |                 | 所も        | 在位書 / 希 首頁 |
| 醫事機構登入                                             | 即時公告                                                                     |                                     |       |            |                 |           |            |
| 下載專區                                               | 因應系統調整,本網站於106年10月25日(日)13:00                                            | 至17:00暫停服務,不便之處,敬請見諒。               |       |            |                 |           |            |
| 聯絡窗口                                               |                                                                          |                                     |       |            |                 |           |            |
| 友善連結                                               | 聲事人員常用連結                                                                 |                                     | と影事機  | 構常用登入      |                 |           |            |
| 服務電話:(07)231-8122                                  | ▶健保醫療資訊雲端查詢系統(首頁版)                                                       |                                     | æ     | ▶ 醫事人員卡    | 1               |           |            |
| 服務時間:週一至週五8:00~19:45<br>電子信箱:ic_service@nhi.gov.tw | ▶保險對象特定醫療資訊查詢作業                                                          |                                     |       | ▶健保卡       |                 |           |            |
| () 網路線路話詞報修事線                                      | ▶ 醫事人員溝通平台                                                               |                                     |       | ▶自然人憑證     |                 |           |            |
| 中華電信 (02)2344-3118                                 | ▶院所申報醫師別概況作業                                                             |                                     |       | ▶醫事機構卡     |                 |           |            |
|                                                    | ▶ 住院病例組合編審查詢作業                                                           |                                     |       | ▶ 政府單位憑證卡  |                 |           |            |
|                                                    | ♥系統公告                                                                    |                                     |       |            |                 | ď         | 更多詳細資料     |
|                                                    | 106.11.10/每日上午5:00至8:00因進行例行系約<br>核,請勿將已上傳檔案删除,以免影響優先排程                  | 統維護,檔案檢核作業將暫停服務,但仍可」<br>星權利。<br>● ● | E常收件, | 若於本時段上傳處理; | 狀懸為「檢核中」,將於上午   | 8:00開始排程檢 | C          |
|                                                    | ❷業務公告                                                                    |                                     |       |            |                 | Q, 進階查    | 詢 諮詢窗口     |
|                                                    | 警審及美材組 / 106.11.13<br>※1重要通知 為增進臨床醫師與審查醫藥專家之專等<br>同各總額部門醫療服務審查勞務受託單位及審查醫 | 亲意見交流,新增「醫事人員溝通平台-審查問<br>荼專家處理回應。   | 讨論區」, | 臨床醫師得依個人專  | 業審查核減案件提問及建議    | 本署將視意見類   | 御,堙        |
|                                                    | 醫務管理組 / 106.11.13<br>[重要通知] 為落實雙向轉診,加強醫師與醫師問轉請<br>料 ✓                    | 診連繫,新增「醫事人員溝通平台-電子轉診(               | 區」,鼓剛 | 助院所開發醫療資訊系 | 統(HIS)未來與電子轉診平台 | 介接推廣應用。   | 詳細寶        |

|                                                                                                    | 您正使用 🧭 InternetExplorer 瀏覽器 (版本                             | 5 : 11.0)      |        | ▲ 網站対       | 也圖 의 網站使用說明 💊 🛙                                    |
|----------------------------------------------------------------------------------------------------|-------------------------------------------------------------|----------------|--------|-------------|----------------------------------------------------|
| 衛 生 福 利 部<br>中央健康保險署                                                                                     | 健保資訊網服務                                                     | 系統(VPN)        |        | Xe g        | 10                                                 |
| 醫事人員專區                                                                                                   |                                                             |                |        | 所在位         | 置 / 希 首頁 / 醫事機構登入 / 醫調                             |
| <sup>諸</sup> 事機構登入                                                                                       | ♥醫事機構登入 (講選擇係                                               | 使用卡片)          |        |             |                                                    |
| 下載專區                                                                                                    | 醫事人員卡                                                       | 健保卡            | 自然人憑證卡 | 醫事機構卡       | 政府單位憑證卡                                            |
| 総窗口                                                                                                    |                                                             |                |        |             | *                                                  |
| 反善連結                                                                                                    | 醫事人員卡登入                                                     |                |        |             | 證 PIN 碼來源                                          |
| 務電話:(07)231-8122<br>務時間:週一至週五8:00~19:45<br>子債箱:ic_service@nhi.gov.tw<br>例路線路詰約報修導線<br>中華電信 (02)2344-3118 | <ol> <li>申辦醫事人員卡事宜? &gt;</li> <li>2. 衛生福利部醫事憑證管理</li> </ol> | ,<br>中心相關網站? > |        | ●<br>●<br>讀 | 健保讀卡機(已驗證成功者免触<br>電腦鍵盤<br>選擇讀 卡機種類:<br>健保讀卡機 ●晶片讀卡 |

## 圖貳-1健保資訊網服務系統(VPN)首頁

|                              |            |               |                                | 網站地圖          | 虛擬診所 甄小雕 您好      | 修改密碼 登出       |     |
|------------------------------|------------|---------------|--------------------------------|---------------|------------------|---------------|-----|
| <b>*</b> 我的首頁                |            |               |                                |               |                  |               |     |
|                              |            |               |                                |               |                  |               |     |
| 服務項目                         | 🔍 公告事項     |               |                                |               |                  |               | 更多  |
| 醫務 <mark>費用申報</mark>         | ※為防止你下薪之例  | 4月29时春秋浦温,    | 法避免实施免费共变补偿 (;                 |               | ILE、RT等)。(100-12 | 05)           |     |
| 預核 <mark>醫療費用申報</mark>       | ※用戶使用者管理團  | [副(如蕪法答入,新    | 請起先又要先且六子軟體(3<br>記論下列各轄區窗口人員)( | 100.12.05) 詳細 | m資料              |               |     |
| 住時<br>病例組合編審服務               | ※醫療費用連線申執  | 资作業說明(100.12  | .05)                           |               |                  |               |     |
| 醫療 <mark>費用支付</mark>         | ※醫療資訊揭露(10 | 0.11.24) 詳細資料 | ¥                              |               |                  |               |     |
| 健保 IC卡醫費勾稽作業                 |            |               |                                |               |                  |               |     |
| 醫痨 <mark>服務品質指標查詢</mark>     |            |               |                                |               |                  |               |     |
| 院府<br>資料交換                   | 服務類別: 醫療行  | 政 🗸           | 分區業務組: 諸選擇                     | ▼ 査詢          |                  |               |     |
| 醫務 <mark>行政</mark>           | 分區業務組      | 聯絡窗口          | 聯絡雷話                           |               | 傳克雷話             | <b>雷子信</b> 筆  | e e |
| 藥品 <sup>,</sup> 管理 (藥價調查)    | 東區業務組      | 900<br>劉00    | (07)251-0023 -111              | (07           | 251-0023         | oo@nhi.aov.tw |     |
| 特权 <mark>價量調查網路申報</mark>     |            |               |                                |               |                  |               |     |
| 提升 <mark>住院護理照護品質方案</mark>   |            |               |                                |               |                  |               |     |
| 保険 <mark>對象特定醫療資訊查詢作業</mark> |            |               |                                |               |                  |               |     |
| 照識機構院民資料申報                   |            |               |                                |               |                  |               |     |

pre-ESRD預防性及病人衛教計畫

(二)從我的首頁之「服務項目」的作業選單中,有以下兩種進入方式,分 述如下。  直接點選-「醫療費用支付」(如圖貳-3),進入「現行作業區」(如 圖貳-4),系統將自動將屬於醫療費用支付的相關公告事項,按公告 日期由近至遠排序,顯示於網頁右方。

|                                 |                                |                      |                       | 網站地圖 | 虛擬診所 甄小麗 您好 | 修改密碼 登出       |    |
|---------------------------------|--------------------------------|----------------------|-----------------------|------|-------------|---------------|----|
| <b>计</b> 我的首頁                   |                                |                      |                       |      |             |               |    |
| 服務項目<br>醫療費用申報                  | <b>全公告事項</b><br>**EEE(100.11.3 | 0) 詳細資料              |                       |      |             |               | 更多 |
| 預檢醫療費用申報<br>住院病例組合編審服務          | ···· 米醫療資訊揭露(備                 | 新)(100.11            | .24) 詳細資料             |      |             |               |    |
| 醫療費用支付                          | 付款通知書查詢下載                      | t.                   | <u></u>               |      |             |               |    |
| 健保IC卡醫費勾稽作業<br>醫療服務品質指標查詢       | │ 核減檔查詢下載<br>│<br>│ 分項費用檔查詢下載  | ŧ                    |                       |      |             |               |    |
| 院所資料交換                          | 回饋資料查詢下載                       | -+L                  | 八百光弦位,注题/里            | 「香諭」 |             |               |    |
| ■171100<br>薬品管理 (薬 <b>價調</b> 查) | 總額相關檔案查詢了                      | `載<br><sup>て</sup> 載 | ● 刀 些未初祖・ 調通手<br>聯絡電話 | -    | 傳真電話        | 電子信箱          | i  |
| 特材價量調查網路申報<br>提升住院護理照護品質方案      | 東區業務組                          | 劉00                  | (07)251-0023 -111     | (07  | 7)251-0023  | ∘∘@nhi.gov.tw |    |
| 保險對象特定醫療資訊查詢作業                  |                                |                      |                       |      |             |               |    |
| pre-ESRD預防性及病人衛教計畫              |                                |                      |                       |      |             |               |    |
|                                 | 圖貳-5健                          | 保資訊                  | 1.網服務系統(              | VPN) | 我的首頁        |               |    |

|                                                                                                    |                          |             | 網站                     | 地圖  | 虛擬診所 甄小麗 您好  | 修改密碼 登出        |
|----------------------------------------------------------------------------------------------------|--------------------------|-------------|------------------------|-----|--------------|----------------|
| <b>北的首百 、 緊疫费田支付</b>                                                                                                    |                          |             |                        |     |              |                |
|                                                                                                    |                          |             |                        |     |              |                |
|                                                                                                    |                          |             |                        |     |              |                |
| 現行作業區 💟 🍼 🔮                                                                                                    | ✓ 公告事項                   |             |                        |     |              |                |
| 校斌權查論下載                                                                                                    |                          |             |                        |     |              |                |
| 小酒费田增查输下载                                                                                                    |                          |             |                        |     |              |                |
| 力"夏月//7個旦副「報<br>                                                                                                    |                          |             |                        |     |              |                |
| 四間月村1旦副「戦                                                                                                    |                          |             |                        |     |              |                |
| 物類相關機要変換工業                                                                                                    |                          |             |                        |     |              |                |
| 2011年1月19月1日<br>1911年1月1日<br>1911年1月11日<br>1911年1月11日<br>1911年1月11日<br>1911年1月11日<br>1911年1月11日<br>1911年1月11日<br>1911年1月11日<br>1911年1月11日<br>1911年1月11日<br>1911年1月11日<br>1911年1月11日<br>1911年1月11日<br>1911年1月11日<br>1911<br>1911年1月11日<br>1911年1月11日<br>1911年1月11日<br>1911年1月11日<br>1911年1月11日<br>1911年1月11日<br>1911年1月11日<br>1911年1月11日<br>1911年1月11日<br>1911年1月11日<br>1911年1月11日<br>1911年11<br>1911年11<br>1911年11<br>1911年11<br>1911年11<br>1911年11<br>1911年11<br>1911年11<br>1911<br>1911 |                          |             |                        |     |              |                |
| 👪 我的首頁                                                                                                    |                          |             |                        |     |              |                |
|                                                                                                    |                          |             |                        |     |              |                |
| 服務項目                                                                                                    | ● 公告事項                   |             |                        |     |              | 更多             |
| 院所申報醫師別概況作業                                                                                                    |                          |             |                        |     |              |                |
| 醫療費用申報                                                                                                    | ※注意!!預防詐騙(100.11.24)     | AM-Sm24wksl |                        |     |              |                |
| 預檢醫療費用申報                                                                                                    | ※醫療資訊海路(取制)(100.11.24)   | 新聞 直下計 直下計  |                        |     |              |                |
| 住院病例組合編審服務                                                                                                    | *HMS LISER MENUSDE DDDDD |             | 11 24) 詳細溶料            |     |              |                |
| 醫療費用支付                                                                                                    | 付款通知書查詢下載                |             | 1.2.7/ BTIN4 (2.1.1.1. |     |              |                |
| 健保IC卡醫費勾稽作業                                                                                                    |                          |             |                        |     |              |                |
| 醫療服務品質指標查詢                                                                                                    | 分項費用檔查詢下載                |             |                        |     |              |                |
| 院所資料交換                                                                                                    | 回饋資料查詢下載                 | ▼ 分區業務      | 組: 請選擇 ▼               | 單位: | 諸選擇 ▼ 査詢     |                |
| 醫務行政                                                                                                    | 報稅參考檔案查詢下載               | 服まらな 250 円  | 1926々 赤 シ              | F   | 御方電好         | 電フた性           |
| 藥材管理 (藥價調查)                                                                                                    | 總額相關檔案查詢下載               | 林中的         | (07)251-0023-1         | 14  | (07)251-0023 |                |
| 特材價量調查網路申報                                                                                                    |                          |             | (07)251 0025 1         | 14  | (07)251 0025 | oognini.gov.ew |
| 提升住院護理照護品質方案                                                                                                    |                          |             |                        |     |              |                |
| 保險對象特定醫療資訊查詢作業                                                                                                    |                          |             |                        |     |              |                |
| 照護機構院民資料申報                                                                                                    |                          |             |                        |     |              |                |
| pre-ESRD預防性及病人衛教計畫                                                                                                    |                          |             |                        |     |              |                |

圖貳-7 現行作業區選項執行

(三)「現行作業區」中有三個小按鈕(如圖貳-6),分述如下。

1. 點選 🕓 顯示此作業之聯絡窗口。

- 2. 點選 🖉 顯示此作業之公告事項,例如:使用手冊..等。
- 3. 點選 🧶 顯示此作業之作業說明。

二、 付款通知書查詢下載作業

(一) 點選此選項畫面如下。

| 費用年月   | 起:       | (YYYMM) ~适:  | (YYYMM)   |  |
|--------|----------|--------------|-----------|--|
| 付款日期   | 起:       | (YYYMMDD)~迄: | (YYYMMDD) |  |
| 齧亊類別   | 諸選擇      |              |           |  |
| 是供下載日期 | 7天以內 🔻   |              |           |  |
| 排序欄位   | 提供下載日期 ▼ |              |           |  |

「醫事類別」查詢條件使用說明:

1. 若 貴院(所)無法區別「醫事類別」或以「醫事類別」查詢無資料時,建請 貴院(所)此「醫事類別」欄位「空白」,則可 查詢 貴院(所)全部醫事類別的資料。

2. 超過14日以上之資料,可按「整批申請作業」鈕進行申請作業,並請於確認申請成功後翌日至下載捷徑專區查詢下載相關檔案。

(二) 上開畫面欄位說明

| 序號 | 欄位名稱   | 意義及用途         | 初始值   |
|----|--------|---------------|-------|
| 1  | 費用年月起迄 | 可輸入要查詢的費用年月範圍 |       |
| 2  | 付款年月起迄 | 可輸入要查詢的付款年月範圍 |       |
| 3  | 醫事類別   | 可選擇要查詢的醫事類別   |       |
| 4  | 提供下載日期 | 可選擇下載資料的日期範圍  | 7 天以內 |
| 5  | 排序欄位   | 查詢結果將以選擇的欄位排序 | 費用年月  |

(三) 欲查詢下載付款通知書時

1. 請輸入查詢資料的條件後,按查詢功能鍵。

- 2. 欲清除已輸入資料時,請按清除功能鍵,畫面中服務機構所填載全部
   欄位內容將全數清除,並重新帶出各欄位之初始值。
- 3. 按查詢功能鍵,回覆畫面如下。

#### 🔍 付款通知書查詢下載

| 序號 | 費用年<br>月 | 檔案名稱                                                       | 下載備<br>註  | 提供下載日<br>期         | 資料說明檔<br>案 | 檔案下載   |
|----|----------|------------------------------------------------------------|-----------|--------------------|------------|--------|
| 1  | 10106    | 3501200000_21_10106_7021_idc_1010803_10143<br>4_00015.html | 付款通知<br>書 | 102/02/03<br>10:14 |            | 下載加密下載 |
| 2  | 10106    | 3501200000_11_10106_7021_idc_1010830_14214<br>3_00024.html | 付款通知<br>書 | 102/02/01<br>14:21 |            | 下載加密下載 |
| 3  | 10107    | 3501200000_11_10107_7021_idc_1010904_14473<br>3_00015.html | 付款通知<br>書 | 101/12/03<br>14:47 |            | 申諸     |
| 4  | 10108    | 3501200000_21_10108_7021_idc_1011001_15455<br>6_00037.html | 付款通知<br>書 | 101/12/01<br>15:45 |            | 电諸     |

#### 下載說明:

※為資訊安全考量,若採為防止您下載之健保資料意外洩漏,諸避免安裝免費共享軟體(如:FOXY、EMULE、BT等)。為資訊安全考量,下載檔案諸採用加 密下載方式,密碼為登錄使用者之身分證號,首碼須大寫。

- 為確保資訊安全,故檔案只保留兩週,系統會依保留日期出現不同的 按鍵,若是兩週內的檔案,會出現「下載」或「加密下載」的按鈕, 若是超過兩週的檔案,會出現「申請」的按鈕。關於下載、加密下 載及申請三種按鍵,分列說明如下:
  - (1) 下載:系統會出現如下畫面,可選擇儲存此檔案的 ZIP 檔案於指 定目錄,也可選擇開啟 ZIP 檔案。

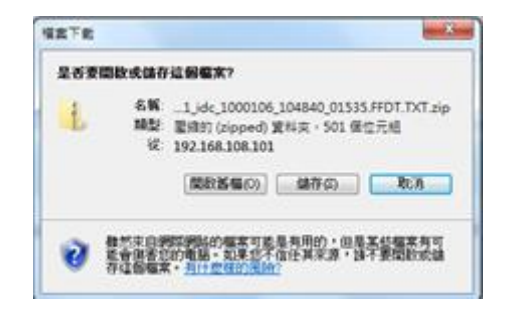

7

(2)加密下載:系統會出現如下畫面,可選擇儲存此檔案的ZIP檔案 於指定目錄,也可選擇開啟ZIP檔案,當要打開ZIP檔案時,系 統會出現如下之畫面,要求輸入當時加密的密碼,此密碼為當時 下載檔案的使用者身分證字號,身分證字號首碼英文一律使用大 寫。

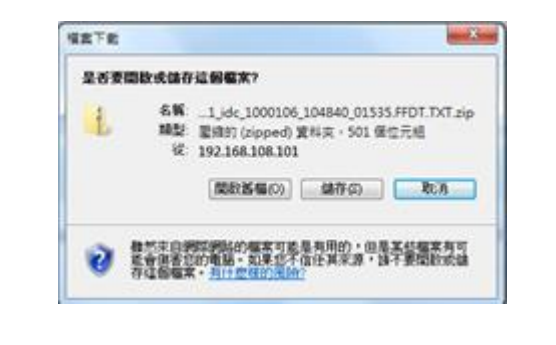

| 需要密碼     |                                                   | ×                |
|----------|---------------------------------------------------|------------------|
|          | 181725_13_09904_7021_idc_10001 <br>密碼保護著,諸在下列方塊動入 | 確定               |
| 密碼<br>密碼 | •<br>(£): [                                       | 略適幅茶( <u>K</u> ) |
|          |                                                   |                  |

(3) 申請:表示此檔案已進入系統申請程序,系統會提示如下訊息後,請於次日至我的首頁的「下載捷徑專區」下載。

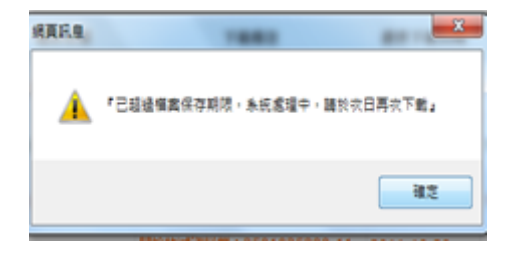

(4) 登入後我的首頁的「下載捷徑專區」畫面如下。

|                            |                                                | 網站地圖 虛擬診所 甄小雕 您好                            | 修改密碼 登出 |
|----------------------------|------------------------------------------------|---------------------------------------------|---------|
| ■ 我的首頁                     |                                                |                                             |         |
| 服務項目                       | ● 下載捷徑專區                                       |                                             |         |
| 醫療費用申報<br><b>預倫醫療費田</b> 申報 | ☑ 近期提供                                         | ◎ 申請中 ● ● ● ● ● ● ● ● ● ● ● ● ● ● ● ● ● ● ● |         |
| 住院病例組合編審服務                 | 檔案                                             | 檔案說明                                        | 下載      |
| 醫療費用支付                     | 3501200000_99Q4_5_PHFB0509R01_1000627120901.t  | xt 門診透析總額預算收入計算過程<br>明細表(A4横印)              | 下載加密下載  |
| 健保IC卡醫費勾稽作業<br>醫療服務品質指標查詢  | 3501200000_99Q4_1_PHFB0509R01_1000627120852.tz | 牙醫門診總額預算收入計算過程<br>xt<br>明細表(A4横印)           | 下載加密下載  |
| 下載捷徑專區                     | 3501200000_99Q4_4_PHFB0509R01_1000627120858.t  | 醫院總額預算收入計算過程明編<br>xt 表(A4横印)                | 下載加密下載  |
| 以下功能將另開視窗執行                | 3501200000_99Q4_2_PHFB0509R01_1000627120854.tt | 中醫門診總額預算收入計算過程<br>xt<br>明細表(A4橫印)           | 下載加密下載  |
| N_醫療費用申報                   | pbib4211r01_2_3501200000_20100101.txt          | 健保IC卡超過24小時上傳明細                             | <br>表   |
| N_牙周病統合照識登錄作業<br>N_成人健檢    | peat1201b1000124162533.msg.txt                 | 醫療費用申報案件檢核錯誤(申<br>檔案初步處理錯誤)                 | Æ       |

5. 按整批申請作業功能鍵,回覆畫面如下。

| *提供下載日期 | 起: 1020122 | (YYYMMDD) ~这: | 1020122 | (YYYMMDD) |  |
|---------|------------|---------------|---------|-----------|--|
| 醫亊類別    | 諸選擇        | *             |         |           |  |

(1)提供下載日期起迄欄位預設為系統日期減15天;且起日與迄日 相減不可超過14天否則顯示如下訊息:

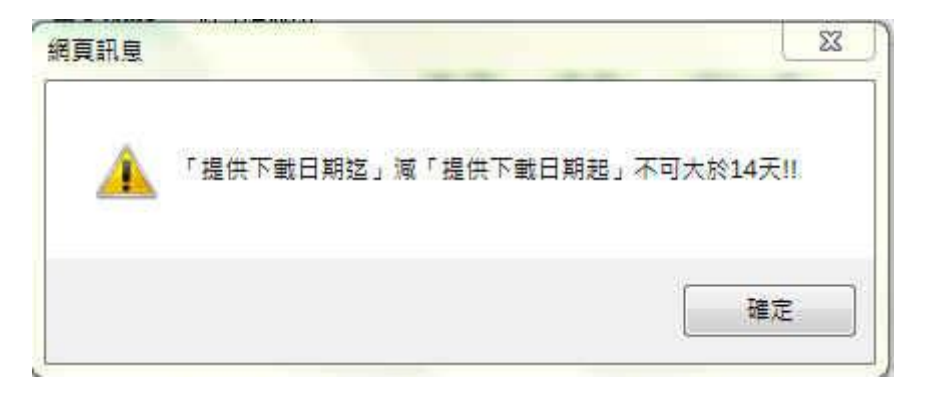

起日與迄日不可在14天內(與系統日期比較)否則顯示如下訊息:

| o grow |                            |                |
|--------|----------------------------|----------------|
| A      | 14日內之資料無需重新申請,請遲至「付款<br>戰。 | 通知書查詢下載」頁面下    |
|        |                            | 1 <sup>2</sup> |
|        |                            | 確定             |

(2) 請輸入申請資料的條件後,按申請功能鍵,回覆畫面如下。

| (新傳送) |    |      |      |
|-------|----|------|------|
| 確定    | 取消 |      |      |
|       | 確定 | 確定取消 | 確定取消 |

請確認申請檔案數是否正確,若正確請按確定功能鍵;否則請按 取消鍵再確認。

- (3) 欲清除已輸入資料時,請按清除功能鍵,畫面中服務機構所填載 全部欄位內容將全數清除,並重新帶出各欄位之初始值。
- 三、 核減檔查詢下載作業

(一) 點選此選項畫面如下。

| 費用年日   | to. (1000000) - 27 . (1000000) |  |
|--------|--------------------------------|--|
| A/0T/J |                                |  |
| 提供下載日期 | 7天以內 🗸                         |  |
| 排序欄位   | 提供了新日期 🗸                       |  |

(二) 上開畫面欄位說明

| 序號 | 欄位名稱   | 意義及用途         | 初始值   |
|----|--------|---------------|-------|
| 1  | 費用年月起迄 | 可輸入要查詢的費用年月範圍 |       |
| 2  | 提供下載日期 | 可選擇下載資料的日期範圍  | 7 天以內 |
| 3  | 排序欄位   | 查詢結果將以選擇的欄位排序 |       |

- (三) 欲查詢下載核減檔時
  - 1. 請輸入查詢資料的條件後,按查詢功能鍵。
  - 2. 欲清除已輸入資料時,請按清除功能鍵,畫面中服務機構所填載全部
     欄位內容將全數清除,並重新帶出各欄位之初始值。
  - 3. 按查詢功能鍵,回覆畫面如下。

| 費用年<br>月 | 檔案名稱              | 下載備註                                       | 提供下載日期                 | 資料説明檔案            | 檔案下載   |
|----------|-------------------|--------------------------------------------|------------------------|-------------------|--------|
| 10010    | TEST0001.DEDU.TXT | 測試核算檔0001                                  | 2011-10-01<br>12:00:00 | TEST0003:HELP.TXT | 申請中    |
| 10010    | TEST0003.DEDU.TXT | 測試核算檔0003                                  | 2011-10-01<br>12:00:00 | TEST0003.HELP.TXT | 下載加密下載 |
| 0010     | TEST0002.DEDU.TXT | 測試核算檔0002                                  | 2011-10-01<br>12:00:00 | TEST0003 HELP TXT | 申請中    |
| 0010     | 123.DEDU.TXT      | 門診核源資料檔:3501025380-<br>11-10001-1-20110201 | 2011-10-20<br>05:09:27 |                   | 申請     |

- 4. 若資料筆數多於一頁時,可直接點選頁次,到欲查詢的資料頁次查看 相關資訊。
- 5. 為確保資訊安全,故檔案只保留兩週,系統會依保留日期出現不同的 按鍵,若是兩週內的檔案,會出現「下載」或「加密下載」的按鈕, 若是超過兩週的檔案,會出現「申請」的按鈕。關於下載、加密下 載及申請三種按鍵之說明,請參閱本文件「貳、二、(三)、4」,請於 次日至我的首頁的「下載捷徑專區」下載。
- 四、 分項費用檔查詢下載作業

(一) 點選此選項畫面如下。

| 費用年月   | 起: (YYYMM) ~迄: (YYYMM) |  |
|--------|------------------------|--|
| 提供下載日期 | 7天以內 👻                 |  |
| 排序欄位   | 費用年月 💌                 |  |

(二) 上開畫面欄位說明

| 序號 | 欄位名稱   | 意義及用途         | 初始值   |
|----|--------|---------------|-------|
| 1  | 費用年月起迄 | 可輸入要查詢的費用年月範圍 |       |
| 2  | 提供下載日期 | 可選擇下載資料的日期範圍  | 7 天以內 |
| 3  | 排序欄位   | 查詢結果將以選擇的欄位排序 | 費用年月  |

(三) 欲查詢下載分項費用檔時

- 1. 請輸入查詢資料的條件後,按查詢功能鍵。
- 2. 欲清除已輸入資料時,請按清除功能鍵,畫面中服務機構所填載全部
   欄位內容將全數清除,並重新帶出各欄位之初始值。
- 3. 按查詢功能鍵,回覆畫面如下。

| 費用年月  | 檔案名稱                                                       | 下载備註      | 提供下载<br>日期                 | 資料說明檔案 | 榆案下载   |
|-------|------------------------------------------------------------|-----------|----------------------------|--------|--------|
| 09904 | 3701104915_13_09904_7021_idc_1000106_104840_01535.FFDT.TXT | 分項費用檔查詢下於 | 2011-11-<br>01<br>12:00:00 |        | 下載加密下載 |

- 4. 若資料筆數多於一頁時,可直接點選頁次,到欲查詢的資料頁次查看 相關資訊。
- 5. 為確保資訊安全,故檔案只保留兩週,系統會依保留日期出現不同的 按鍵,若是兩週內的檔案,會出現「下載」或「加密下載」的按鈕, 若是超過兩週的檔案,會出現「申請」的按鈕。關於下載、加密下 載及申請三種按鍵之說明,請參閱本文件「貳、二、(三)、4」,請於

次日至我的首頁的「下載捷徑專區」下載。

五、 回饋資訊查詢下載作業

(一) 點選此選項書面如下。

| 🔍 回饋資訊查詢 | 1下載                                        |
|----------|--------------------------------------------|
| 提供下載日期   | 起: 1020701 (YYYMMDD) ~迄: 1020708 (YYYMMDD) |
| 排序櫃位     | 提供下載日期 🔽                                   |

清除

查 詢

【説明】 本作業為提供院所下載檔案功能。

(二) 上開畫面欄位說明

| 序號 | 欄位名稱   | 意義及用途         | 初始值  |
|----|--------|---------------|------|
| 1  | 提供下載日期 | 可選擇下載資料的日期範圍  | 系統日期 |
|    | 起迄     |               | 當月1日 |
|    |        |               | 至系統日 |
| 2  | 排序欄位   | 查詢結果將以選擇的欄位排序 |      |

(三) 欲查詢下載回饋資訊時

1. 請輸入查詢資料的條件後,按查詢功能鍵。

- 2. 欲清除已輸入資料時,請按清除功能鍵,畫面中服務機構所填載全部 欄位內容將全數清除,並重新帶出各欄位之初始值。
- 3. 按查詢功能鍵,回覆畫面如下。

| ♥ 回饋資訊查詢下載          |                    |                     |                     |      |  |
|---------------------|--------------------|---------------------|---------------------|------|--|
| 檔案名稱                | 檔案說明               | 下載備註                | 提供下载日期              | 檔案下載 |  |
| 000000581_Book2.TXT | d1000822_test_file | test_d1000822_memo2 | 2011-10-01 12:00:00 | 申諸中  |  |

- 4. 若資料筆數多於一頁時,可直接點選頁次,到欲查詢的資料頁次查看 相關資訊。
- 5. 為確保資訊安全,故檔案只保留兩週,系統會依保留日期出現不同的 按鍵,若是兩週內的檔案,會出現「下載」或「加密下載」的按鈕, 若是超過兩週的檔案,會出現「申請」的按鈕。關於下載、加密下 載及申請三種按鍵之說明,請參閱本文件「貳、二、(三)、4」,請於 次日至我的首頁的「下載捷徑專區」下載。
- 六、 報稅參考檔案查詢下載作業

(一) 點選此選項畫面如下。

| ● 報稅參考檔查詢下載                                                                                          |                                  |  |
|----------------------------------------------------------------------------------------------------|----------------------------------|--|
|                                                                                                    |                                  |  |
| *給付年度                                                                                                | 起:(YYY) ~迄:(YYY)                 |  |
| *檔案類型                                                                                                | 醫療實付金額明細表(簡表) ✔                  |  |
| 查 前 清 除<br>【説明】<br>1.「扣繳憑單」電子檔案,依所得稅法規定於每年2月10日前提供下載。<br>2.「醫療實付金額明細表(簡表)」,需向所屬本署轄區業務組綜合行政科申請後始提供下載。 |                                  |  |
| 3.「分列項目表」之枝                                                                                          | S定點數資料截止日為每年3月5日,故此表於每年4月上旬提供下載。 |  |

(二) 上開畫面欄位說明

| 序號 | 欄位名稱   | 意義及用途         | 初始值  |
|----|--------|---------------|------|
| 1  | 給付年度起迄 | 可輸入給付年度的範圍    |      |
| 2  | 檔案類型   | 查詢結果將以選擇的欄位排序 | 下拉選單 |
|    |        |               | 第1項  |

- (三) 欲查詢下載報稅參考檔案時
  - 1. 請輸入查詢資料的條件後,按查詢功能鍵。
  - 2. 欲清除已輸入資料時,請按清除功能鍵,畫面中服務機構所填載全部
     欄位內容將全數清除,並重新帶出各欄位之初始值。
  - 3. 按查詢功能鍵,回覆畫面如下。

🔍 報稅參考檔查詢下載

| 費用<br>年月 | 檔案名籍                                                   | 下载備註 | 提供下載日期                 | 資料<br>試<br>約<br>約<br>案 | 檔案下載   |
|----------|--------------------------------------------------------|------|------------------------|------------------------|--------|
| 100      | 3701181725_13_09904_7021_idc_1000106_104841_01997.txt2 | 測試   | 2011-11-01<br>12:00:00 |                        | 下載加密下載 |

- 4. 若資料筆數多於一頁時,可直接點選頁次,到欲查詢的資料頁次查看 相關資訊。
- 5. 為確保資訊安全,故檔案只保留兩週,系統會依保留日期出現不同的 按鍵,若是兩週內的檔案,會出現「下載」或「加密下載」的按鈕, 若是超過兩週的檔案,會出現「申請」的按鈕。關於下載、加密下 載及申請三種按鍵之說明,請參閱本文件「貳、二、(三)、4」,請於 次日至我的首頁的「下載捷徑專區」下載。
- 七、 總額相關檔案查詢下載作業

(一) 點選此選項畫面如下。

| 9 | 結算年 | (1111) |  |  |
|---|-----|--------|--|--|
| 1 | 結算季 | ~      |  |  |

(二) 上開畫面欄位說明

| 序號 | 欄位名稱 | 意義及用途   | 初始值 |
|----|------|---------|-----|
| 1  | 結算年  | 可輸入結算年度 |     |
| 2  | 結算季  | 可選擇季別   |     |

(三) 欲查詢下載總額相關檔案時

- 1. 請輸入查詢資料的條件後,按查詢功能鍵。
- 2. 欲清除已輸入資料時,請按清除功能鍵,畫面中服務機構所填載全部
   欄位內容將全數清除,並重新帶出各欄位之初始值。
- 3. 按查詢功能鍵,回覆畫面如下。

| 訪算  | 結 | 絵をを載                                            | <b>T</b> ####                        | 40.40°C 40.0100        | ## T #      |
|-----|---|-------------------------------------------------|--------------------------------------|------------------------|-------------|
| 年   | 养 | 10×119                                          | T MA PE AL                           | 36.07 1 404 1.1993     | 10.30 T 404 |
| 099 | 4 | 3501200000_99Q4_1_PHF80509R01_1000627120852.txt | 牙醫門診總蘭<br>預算收入計算<br>過程明細表(A4<br>橫印)  | 2011-10-13<br>11:49:33 | 申請中         |
| 099 | 4 | 1101110026_99Q4_1_PHF80509R01_1000623150842.bct | 牙醫門診總額<br>預算收入計算<br>過程明細表(A4<br>橫印)  | 2011-11-01<br>12:00:00 | 下載 加密下載     |
| 099 | 4 | 3501200000_99Q4_2_PHF80509R01_1000627120854.bxt | 中醫門診總額<br>預算收入計算<br>過程明細要(A4<br>標ED) | 2011-10-13<br>11:49:33 | 申請中         |

- 4. 若資料筆數多於一頁時,可直接點選頁次,到欲查詢的資料頁次查看 相關資訊。
- 5. 為確保資訊安全,故檔案只保留兩週,系統會依保留日期出現不同的

按鍵,若是兩週內的檔案,會出現「下載」或「加密下載」的按鈕, 若是超過兩週的檔案,會出現「申請」的按鈕。關於下載、加密下 載及申請三種按鍵之說明,請參閱本文件「貳、二、(三)、4」,請於 次日至我的首頁的「下載捷徑專區」下載。

### 參、 補充說明

- 一、本選項在健保資訊網服務網頁(VPN)操作。
- 二、為確保資訊安全,檔案只保留兩週,超過兩週的檔案需先於各個作業的 下載選項執行申請程序,並於次日至「下載捷徑專區」自行下載。
- 三、若作業有提供資料說明檔,此資料說明檔將會與檔案一同下載,且會被 壓縮於同一個 ZIP 檔案。
- 四、 兩週內允許「下載」或「加密下載」的檔案會依.ZIP 格式儲存,若選擇「加密下載」選項,則其加密密碼為當時執行此功能的使用者身分證字號,身分證字號首碼英文一律使用大寫。
- 五、本選項回饋檔案,可於「下載捷徑專區」查詢,該區之藍色字表示為兩週內可下載的檔案,橘色字表示為申請中的檔案,綠色字表示為申請重送的檔案。